DC6288EMT User Manual

Rev1.1

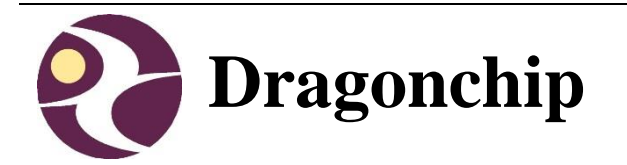

# DC6288EMT User Manual

**Document Revision 1.1** 

April, 2018

# **Table of Content**

| 1 | INTRODUCTION              | 3      |
|---|---------------------------|--------|
|   | 1.1 SUPPORTED PRODUCTS    | 3<br>3 |
|   | 1.3 USEFUL LINKS          |        |
| 2 | HARDWARE                  | 4      |
|   | 2.1 CONTROL INTERFACE     | 4      |
|   | 2.2 CONNECTOR             | 5      |
| 3 | SOFTWARE INSTALLATION     | 6      |
|   | 3.1 Source Code Template  | 7      |
|   | 3.2 Keil Project Settings | 7      |
| 4 | VIEW MEMORY CONTENT       | 11     |
| 5 | WRITE TRIM VALUE          | 12     |
| 6 | LIMITATIONS               | 13     |
| R | EVISION HISTORY           | 14     |

## 1 Introduction

This document briefly describes the details of the development tool 'Emulator for DC6288 Family (DC6288EMT)'.

#### **1.1 Supported Products**

| Part Number  | Supported Products |
|--------------|--------------------|
| DC6288EMT-FT | DC6288FT           |

#### 1.2 Package

- 1) Emulator
- 2) USB Cable
- 3) User Manual

#### 1.3 Useful Links

- 1) DC6288EMT Emulator <u>http://www.dragonchip.com/TechDoc/DC6288/DC6288FT/DevTools/EMT</u> .htm
- 2) DC6288 Technical Website http://www.dragonchip.com/TechDoc/DC6288.htm

## 2 Hardware

## 2.1 Control Interface

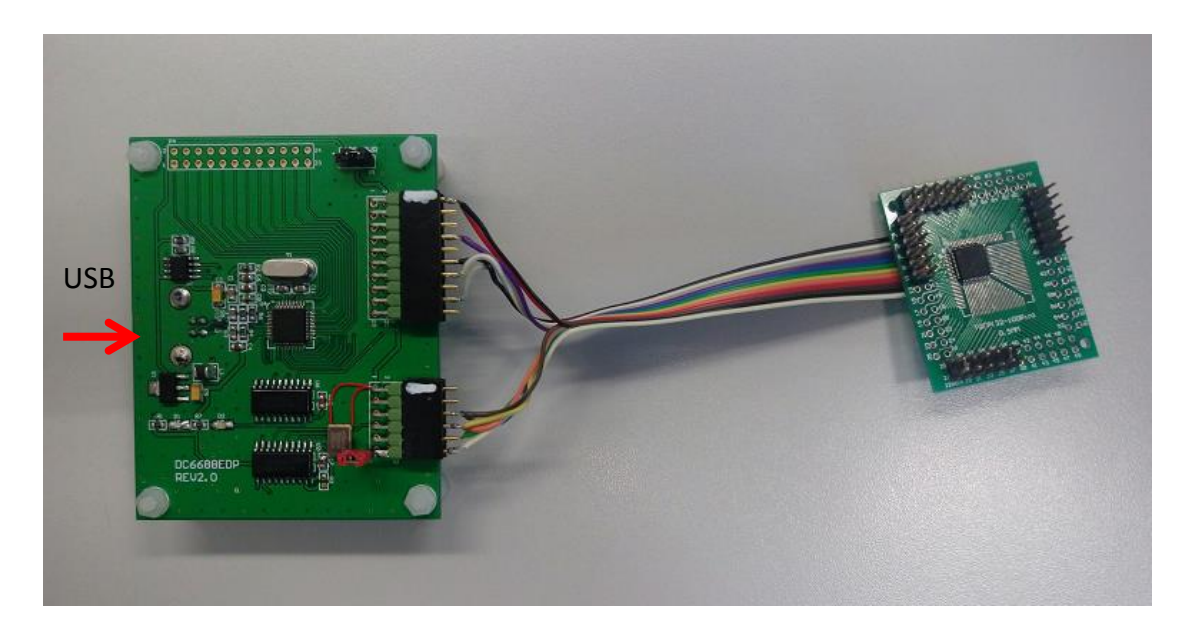

### 2.2 Connector

Connect the emulator to target board through the POD. The POD pin assignments are listed below:

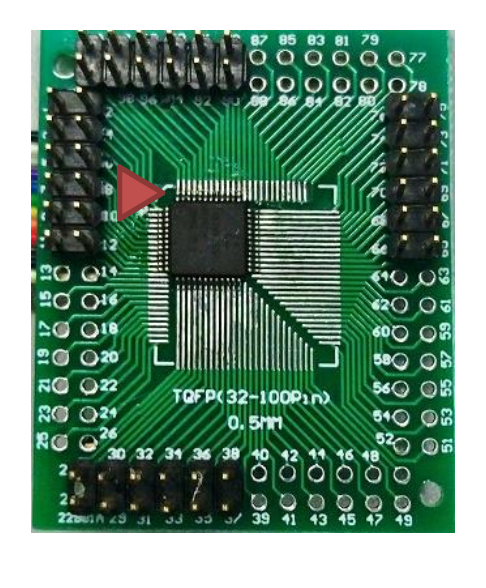

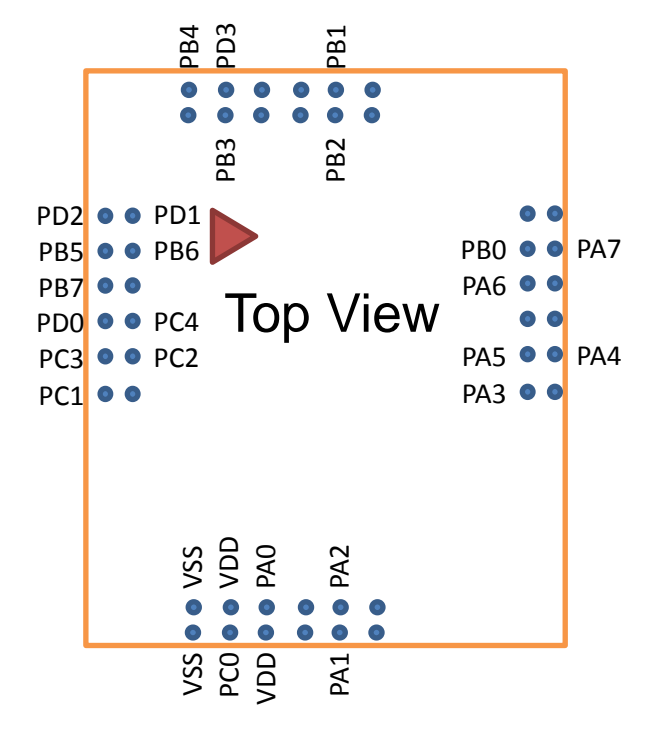

# **3** Software Installation

Install the following components

- 1) Keil PK51 Professional Developers Kit (<u>v9.55 or later</u>)
- 2) Dragonchip development tools package 'DragonICE Installer' Rev3.0.5 or later:
  - a. Source Code Template
  - b. DragonICE Driver
  - c. Software SLP

Note: After installing the DragonICE driver, connect the emulator to PC USB port, the driver will be installed automatically. In case the PC fails to locate the driver, select the driver path "C:\WINDOWS\system32" manually.

#### 3.1 Source Code Template

This software can help to generate Keil project templates for various products with all necessary project settings for using emulators. User can either start the development with the generated source code template or compare the project settings with their existing Keil project.

| 🔇 Source Code Template                                                                                                    |  |  |  |  |  |  |
|----------------------------------------------------------------------------------------------------|--|--|--|--|--|--|
| Device                                                                                                    |  |  |  |  |  |  |
| Family DC6388                                                                                                    |  |  |  |  |  |  |
| Series DC6388FD -                                                                                                    |  |  |  |  |  |  |
| Part No. DC6388FD32A4                                                                                                    |  |  |  |  |  |  |
| Language type<br>C Assembly Keil Template<br>Entry point to start your project:<br>1) Whole Flash Memory: ".uvproj'<br>2) Customer information: "CustomInfo bin' |  |  |  |  |  |  |
| About<br>Version 1.2.1<br>Copyright 2014 Dragonchip Ltd. All rights reserved.                                                                                    |  |  |  |  |  |  |
| Ready .::                                                                                                    |  |  |  |  |  |  |

#### 3.2 Keil Project Settings

1) Enter 'Options for Target'

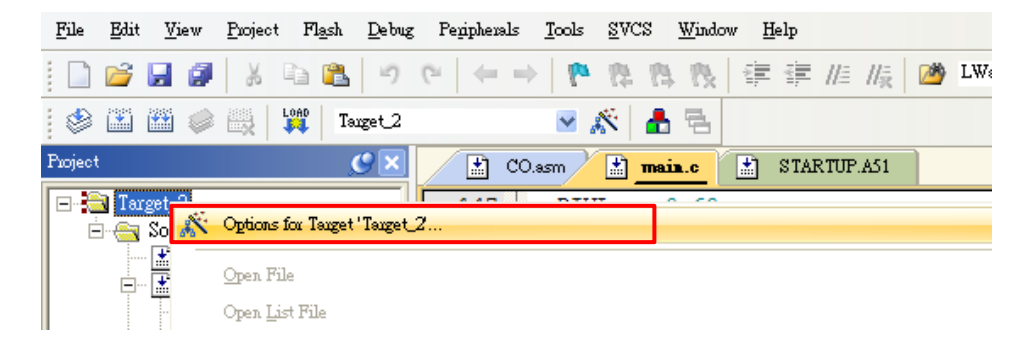

- Rev1.1
- 2) 'Device' Tab Select DC6288 part number from the list.

| Coptions for Target 'Target_2'                                                |                                                                                                    |  |  |  |  |  |  |
|-------------------------------------------------------------------------------|----------------------------------------------------------------------------------------------------|--|--|--|--|--|--|
| Device Target Output Listin                                                   | ag   User   C51   AX51   LX51 Locate   LX51 Misc   Debug   Utilities                                                                                                    |  |  |  |  |  |  |
| Dragonchip Products<br>Vendor: DC6288FT<br>Device: DC6288FT32<br>Toolset: C51 | <u> </u>                                                                                                    |  |  |  |  |  |  |
| Search:                                                                       | ✓ Use Extended Linker (LX51) instead of BL51                                                                                                    |  |  |  |  |  |  |
|                                                                               | ✓ Use Extended Assembler (AX51) instead of A51                                                                                                    |  |  |  |  |  |  |
|                                                                               | <ul> <li>Enhanced 8051 8-bit Core with on-Chip Debugger(OCD). Its architectu</li> <li>12 times faster compared to legacy 80C51, area optimized, and low pc</li> <li>Main features and peripherals:<br/>up to 31KB on-chip FLASH (CODE+DATA),<br/>256B+2KB on-chip RAM, 8-bit stack pointer, 2 DPTRs,<br/>four-level priority levels,<br/>up to 21 I/O lines, 3 Timers/Counters, 1 24-bit Timer/Counter,<br/>Watchdog timer, 1 UARTs, SPI - Serial Peripheral Interface (Master)<br/>I2C - Inter-Integrated Circuit (Master/Slave)</li> </ul> |  |  |  |  |  |  |
|                                                                               | OK Cancel Defaults Help                                                                                                    |  |  |  |  |  |  |

3) 'Target' Tab – Always check the 2 boxes for ROM and XRAM setting.

| Options for Target 'Target_2'            |                                                   |  |  |  |  |  |  |
|------------------------------------------|---------------------------------------------------|--|--|--|--|--|--|
| Device Target Output Listing User C51 AX | K51   LX51 Locate   LX51 Misc   Debug   Utilities |  |  |  |  |  |  |
| DC6388FD DC6388FD32A4                    |                                                   |  |  |  |  |  |  |
| Xtal (MHz): 12.0                         | Use On-chip ROM (0x0-0x7BFF)                      |  |  |  |  |  |  |
| Memory Model: Large: variables in XDATA  | •                                                 |  |  |  |  |  |  |
| Code Rom Size: Large: 64K program        | ▼ Use On-chip XRAM (0x200-0x3FF)                  |  |  |  |  |  |  |
| Operating system: None                   | ▼                                                 |  |  |  |  |  |  |
|                                          |                                                   |  |  |  |  |  |  |

Note: The Clock frequency in this page is invalid setting. The setting should be selected in 'Programming Setting' instead.

4) 'Debug' Tab - Follow the settings shown below:

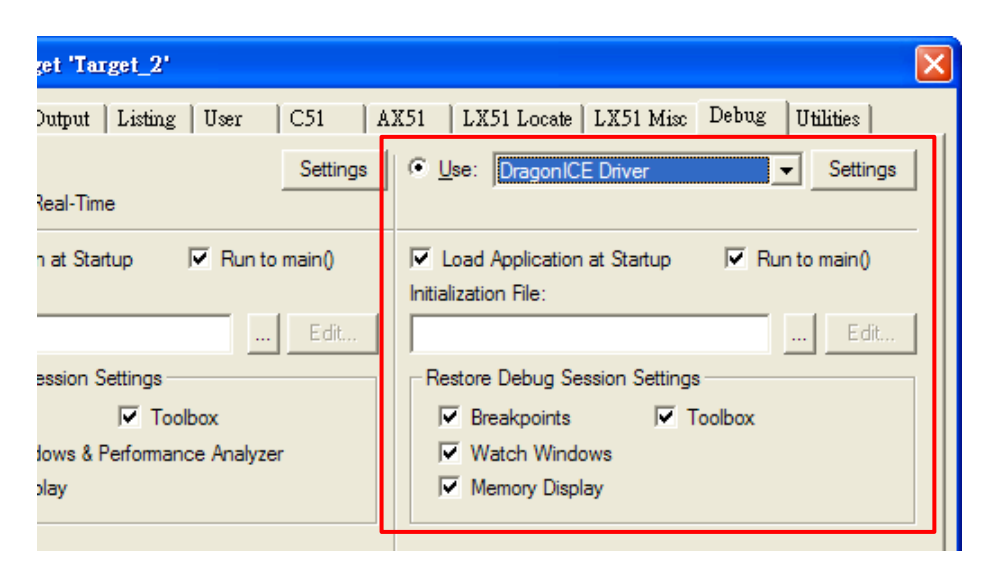

5) 'Utilities' Tab - Follow the settings shown below:

| 🗓 Options for Target 'Target_2'                                                                      |                                                             |                   |  |  |  |  |
|----------------------------------------------------------------------------------------------------|-------------------------------------------------------------|-------------------|--|--|--|--|
| Device   Target   Output   Listing   User   C51   AX51   LX51 Locate   LX51 Misc   Debug   Utilities |                                                             |                   |  |  |  |  |
| Configure Flash Menu Command                                                                         |                                                             |                   |  |  |  |  |
| <ul> <li>Use Target Driver for Flash Programming</li> </ul>                                          |                                                             |                   |  |  |  |  |
|                                                                                                    | DragonICE Driver   Settings  Update Target before Debugging |                   |  |  |  |  |
|                                                                                                    | Init File: Edit                                             |                   |  |  |  |  |
| C Use External Tool for Flash Programming                                                            |                                                             |                   |  |  |  |  |
|                                                                                                    | Command:                                                    |                   |  |  |  |  |
|                                                                                                    | Arguments:                                                  |                   |  |  |  |  |
|                                                                                                    |                                                             | F Run Independent |  |  |  |  |

6) Click 'Settings' in 'Utilities' tab to enter Programming Setting. Input relevant settings for programming the emulator chip and then press 'OK'.

|                                                                                                    | ♦ Programming Settings       ▲ About     DragonFLASH <sup>TM</sup>                                                                                                    |
|----------------------------------------------------------------------------------------------------|----------------------------------------------------------------------------------------------------|
| Select Device<br>and Clock<br>Frequency                                                                  | Device<br>Family DC6288 Product DC6288FT Part No. DC6288FT32<br>SLP Board<br>DC6688EDP-USE Rev2.0 II.2000 MHz                                                                                                    |
| Select paths of<br>Firmware files<br>(All these files<br>should be put<br>in the Keil<br>project folder) | Firmware<br>Program Flash Size (KB) 31<br>Program File Compiler Output-<br>Fill Unused Byte: C 0x00 © 0xFF C Restart Read Lock<br>Data File -Not Specified (Optional)-<br>Fill Unused Byte: C 0x00 C 0xFF Read Lock<br>Custom Info -Not Specified (Optional)-<br>Example C 0x00 C 0xFF Read Lock<br>Custom Info -Not Specified (Optional)-<br>Fill Unused Byte: C 0x00 C 0xFF Read Lock<br>Custom Info -Not Specified (Optional)-<br>Fill Unused Byte: C 0x00 C 0xFF Read Lock<br>Custom Info -Not Specified (Optional)-<br>Fill Unused Byte: C 0x00 C 0xFF Read Lock<br>Custom Info -Not Specified (Optional)-<br>Fill Unused Byte: C 0x00 C 0xFF Read Lock |
|                                                                                                    | Model (2 bytes) – configure by Custom Info file                                                                                                    |

Version (2 bytes) – configure by Custom Info file Checksum (2 bytes) – generate automatically from Program file

# 4 View Memory Content

The memory content can be checked in the Keil Memory Windows during debug.

| Memory              | Size       | Memory<br>Type | Start<br>Address | End<br>Address | Example   |
|---------------------|------------|----------------|------------------|----------------|-----------|
| Program/ Data Flash | Up to 31KB | code           | 0x00000          | 0x7BFF         | C:0x00000 |
| Internal SRAM       | 256 bytes  | idata          | 0x00             | 0xFF           | l:0x00    |
| Expanded SRAM       | 1KB        | xdata          | 0x0200           | 0x05FF         | X:0x0200  |
|                     | 1.5KB      | xdata          | 0x0200           | 0x07FF         | X:0x0200  |
|                     | 2KB        | xdata          | 0x0200           | 0x09FF         | X:0x0200  |
| SFR                 | 128 bytes  | data           | 0x80             | 0xFF           | D:0x80    |
| XFR 256 bytes       |            | xdata          | 0x00             | 0xFF           | X:0x0000  |

# 5 Write Trim value

At the beginning in function main(), trim value have to be loaded to the designated registers. Every emulator board have an unique value as hown below:

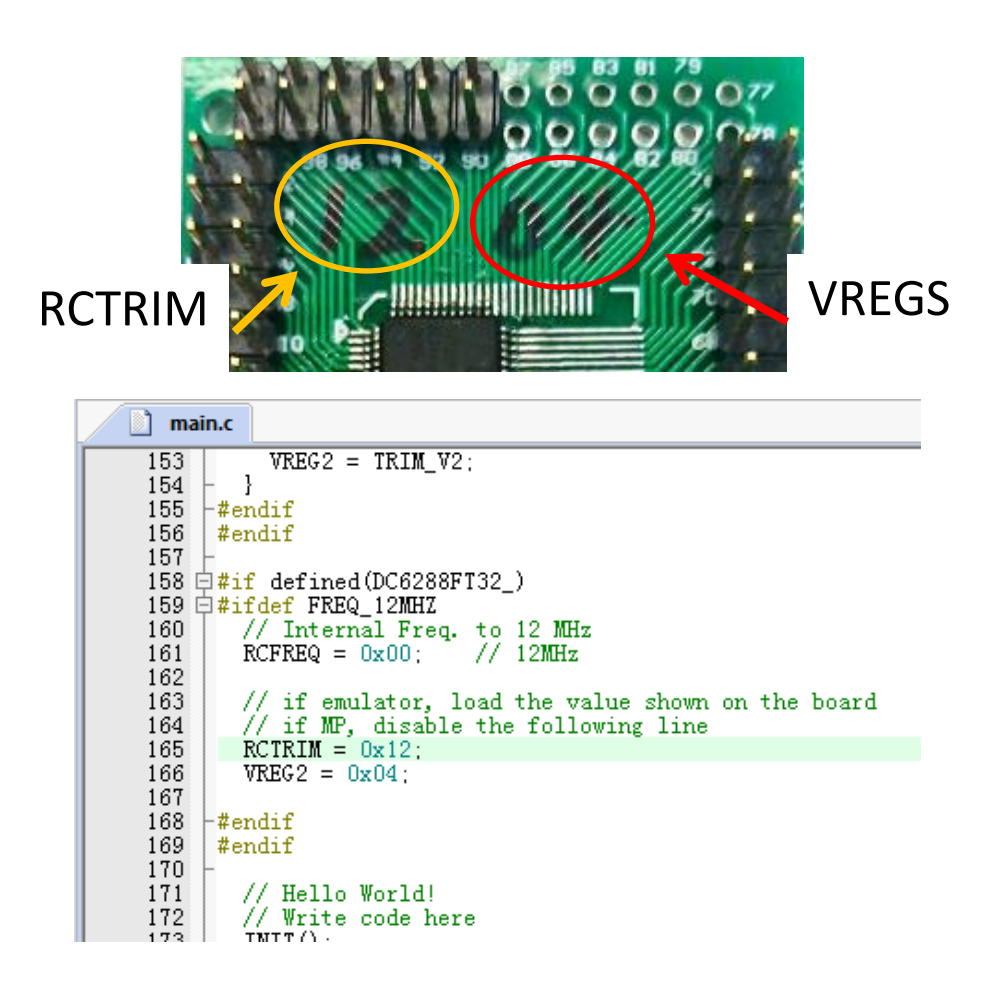

# 6 Limitations

1) Keil IDE debugger:

a) DragonICE does not support these peripheral features.

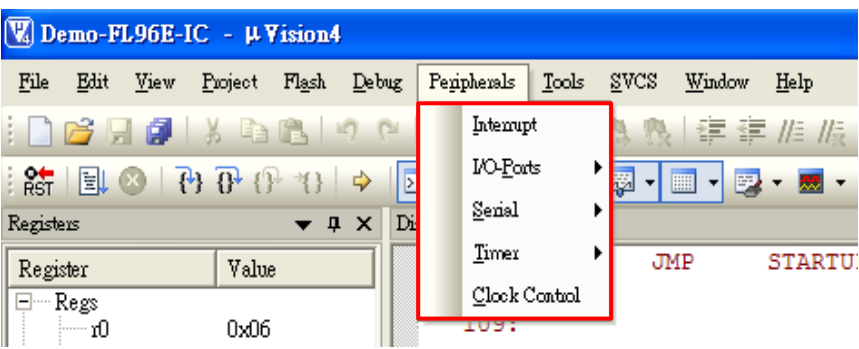

b) Debug 'Step', 'Step over' will fail if the instruction is entering stop mode while RTC interrupt already enabled before.

- 2) Voltage Supply: The voltage supply to emulator chip is 3.3V (VDD pin voltage). User should do emulation at this voltage level only.
- 3) Low voltage indicator (LVI) would not be supported.
- 4) Reset pin RSTN would not be supported.
- 5) MCU Peripherals: When the emulator running is stopped in debugging environment, all the running MCU peripherals (e.g. LCD driver, timer) would still keep running. Thus, the MCU peripherals would be out of synchronization with the code instruction.
- 6) Compile Keil Project: Only compile the code before entering the Keil debugging environment. Otherwise the emulated flash content may not be updated and the debug action may not match with the displayed code. For example,
  - a) Cursor jumped to a wrong code location in debugger.
  - b) Debug 'Step' wrongly executed as debug 'Free Run'.

# **Revision History**

| Document<br>Rev. No. | Issued<br>Date | Section | Page | Description           | Edited By | Reviewed<br>By |
|----------------------|----------------|---------|------|-----------------------|-----------|----------------|
| 1.0                  | Mar,<br>2018   |         |      | First release         | Danny Ho  | Patrick Li     |
| 1.1                  | Apr,<br>2018   | 5       |      | Add section 5         | Danny Ho  | Patrick Li     |
|                      |                | 2.2     |      | Revise pin assignment |           |                |
|                      |                |         |      |                       |           |                |

#### **Copyright Notice**

This specification is copyrighted by Dragonchip Ltd. No part of this specification may be reproduced in any form or means, without the expressed written consent Dragonchip Ltd.

#### Disclaimer

Dragonchip Ltd. assumes no responsibility for any errors contained herein.

Copyright by Dragonchip Ltd. All Rights Reserved. Dragonchip Ltd. TEL: (852) 2776-0111 FAX: (852) 2776-0996 http://www.dragonchip.com